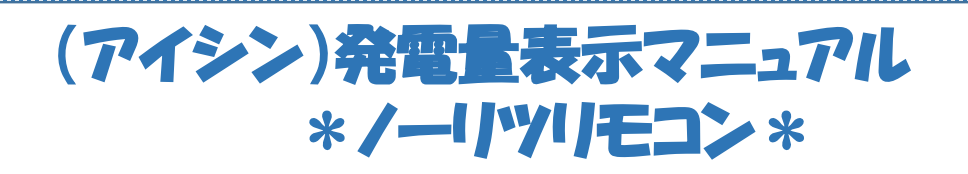

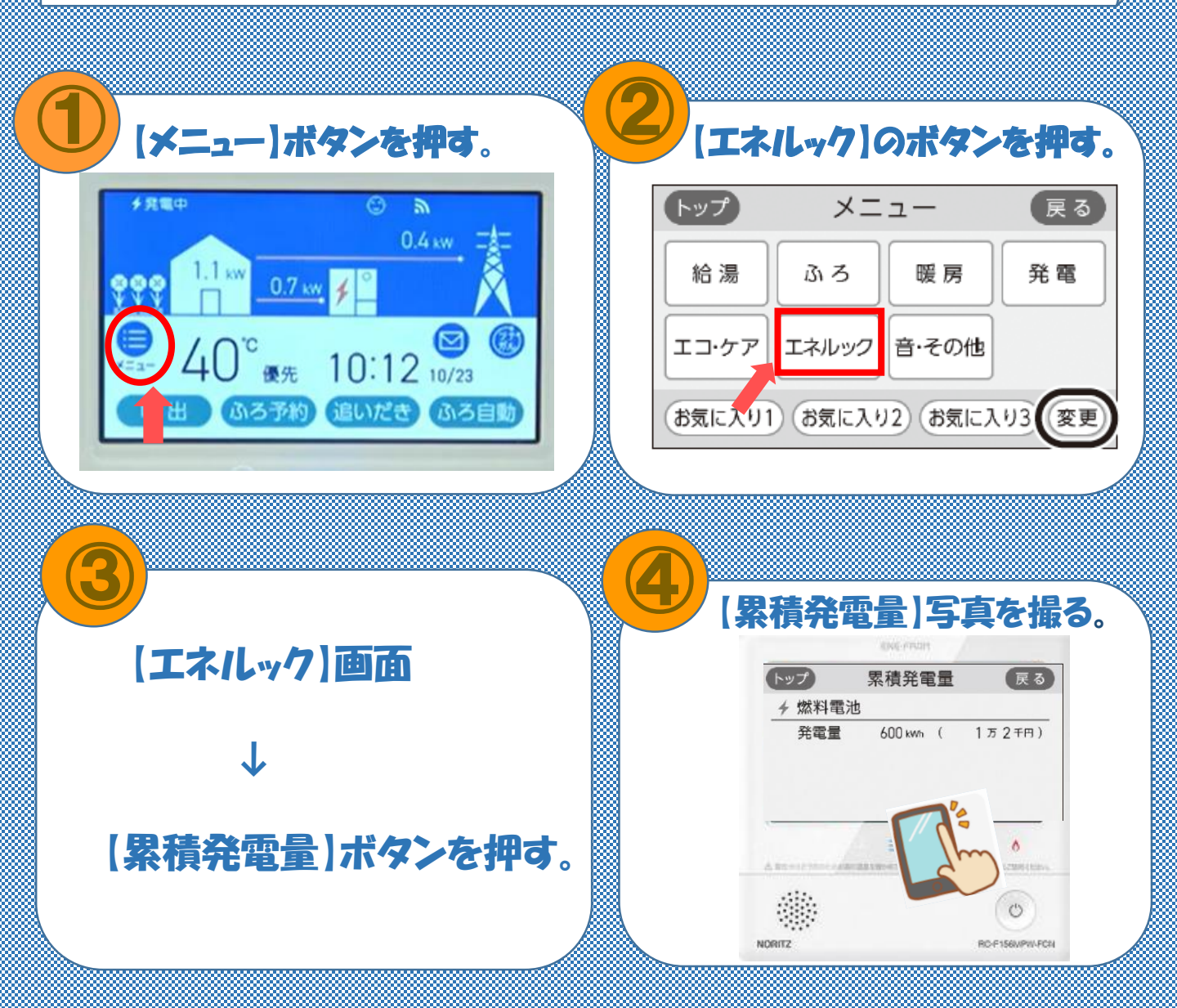

## (アイシン)発電量表示マニュアル \*リンナイリモコン\*

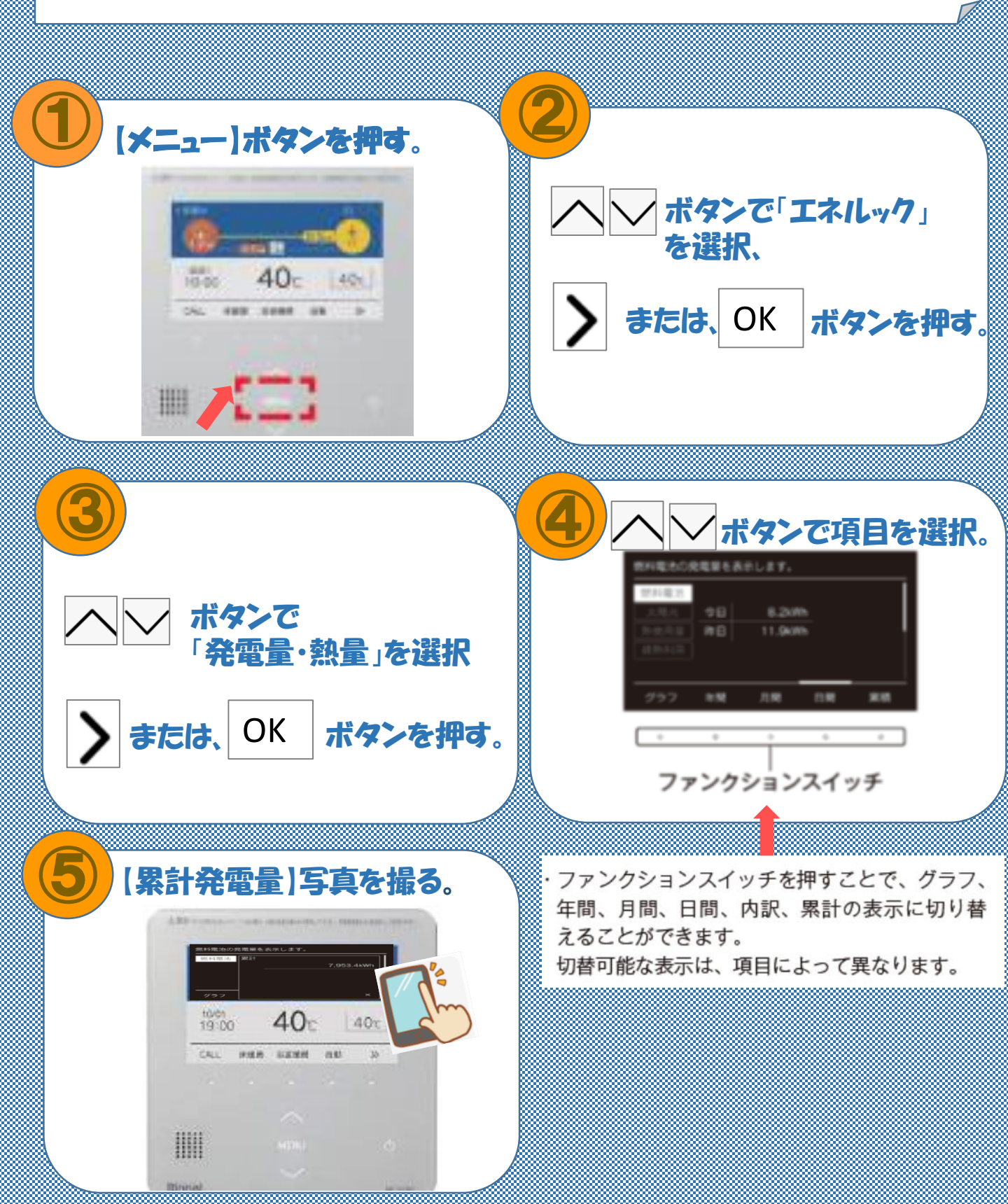

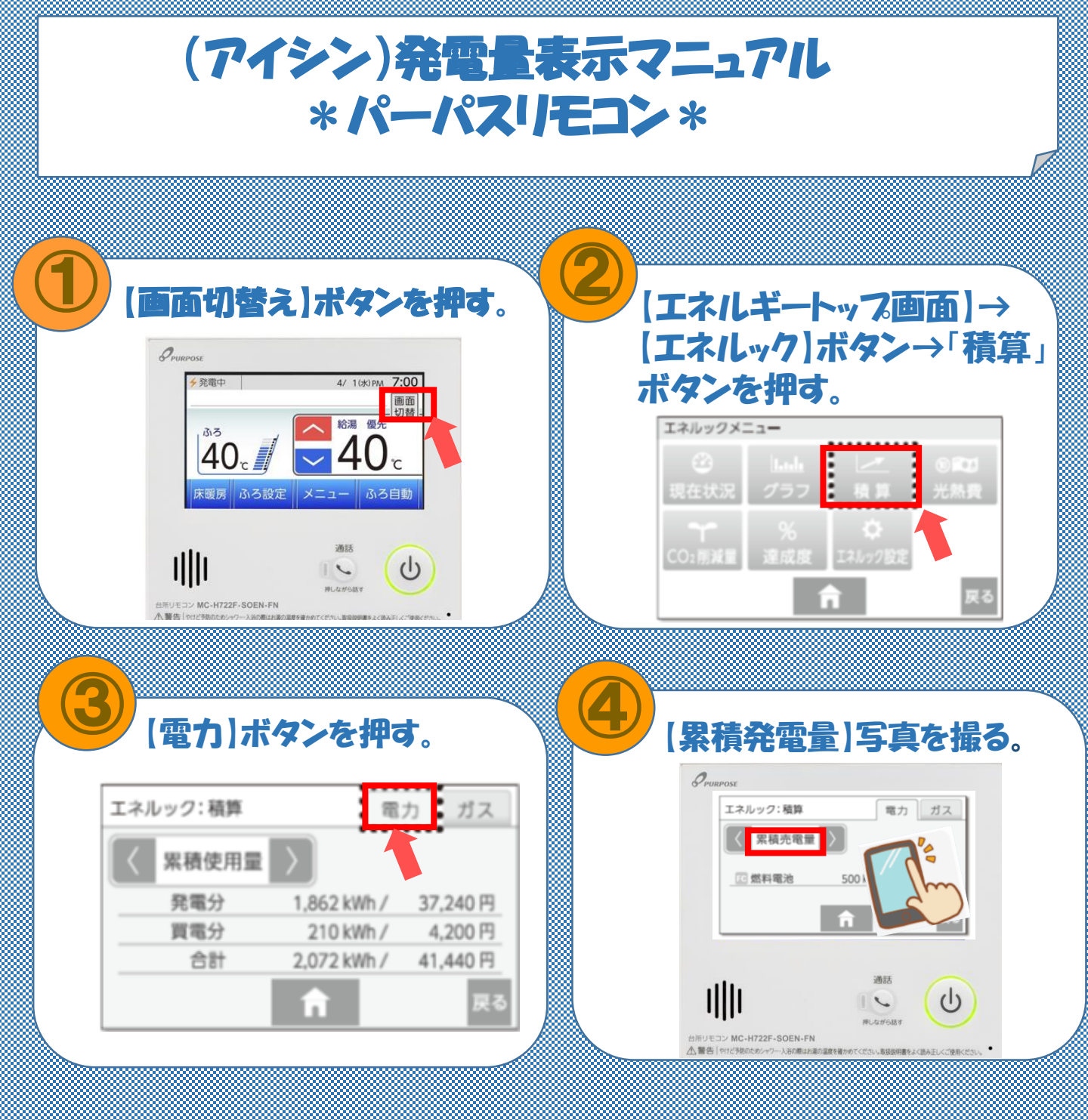